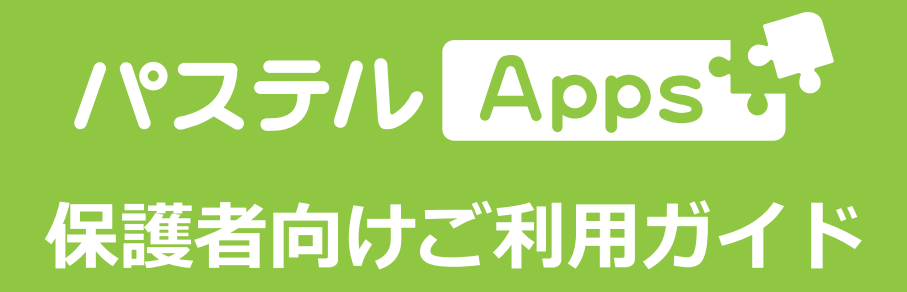

Ver.1.0

## メール配信システム「パステルApps」利用による アドレス登録のお願い

日頃は本園の活動に関しまして、保護者の皆様方に多大なご協力をいただき誠にあり がとうございます。本園ではこの度、各家庭への連絡方法の一つとしてメール配信シ ステム「パステルApps」を利用することにいたしました。これによって各ご家庭へス ムーズな連絡ができればと考えておりますのでどうぞご協力をお願いいたします。別 紙の「メールアドレス登録用紙」からQRコードを読み込むか、パソコンでURLを入力 してアクセスし、メールアドレスのご登録をお願いいたします。

システムを利用する際に通信料がかかります。詳しくはご利用の携帯電話会社との契約をご確認ください。

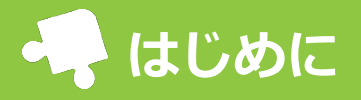

園から配布された「メールアドレス登録用紙」から家族の代表となる方(常にメールを確認できる方)が メールアドレス登録を行ってください。登録をすると、メールの受信や他の機能を利用できるようになり ます。スマートフォン、フューチャーフォン、パソコン、タブレットで利用できます。 ※既に兄・姉で登録済みのご家庭は操作不要です。(同じメールアドレスは重複して登録することができ ません。)

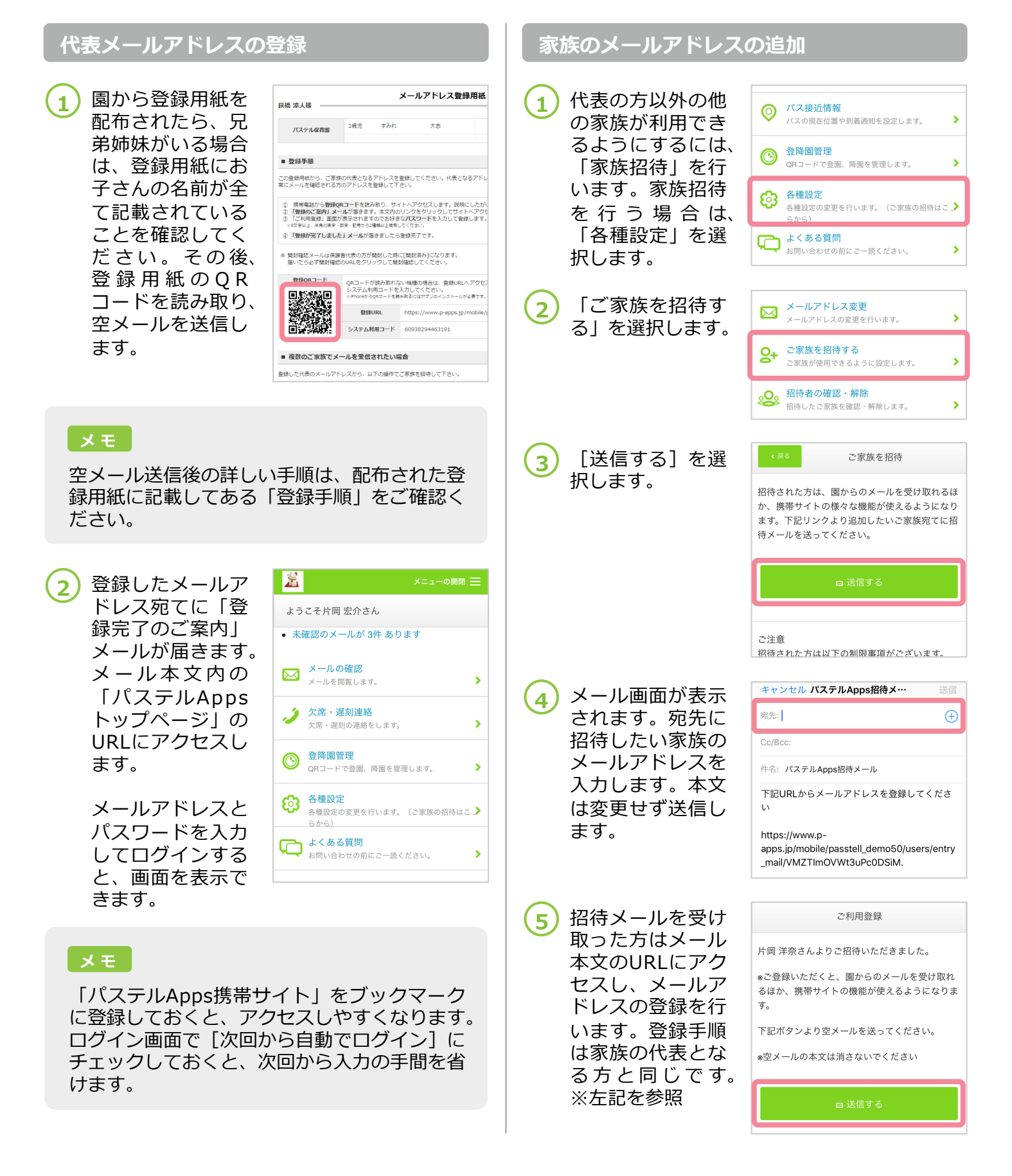

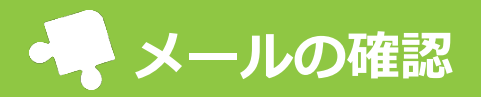

園からは「通常メール」と「開封確認メール」の2タイプのメールが届きます。受け取ったメールを後から 検索して閲覧できます。

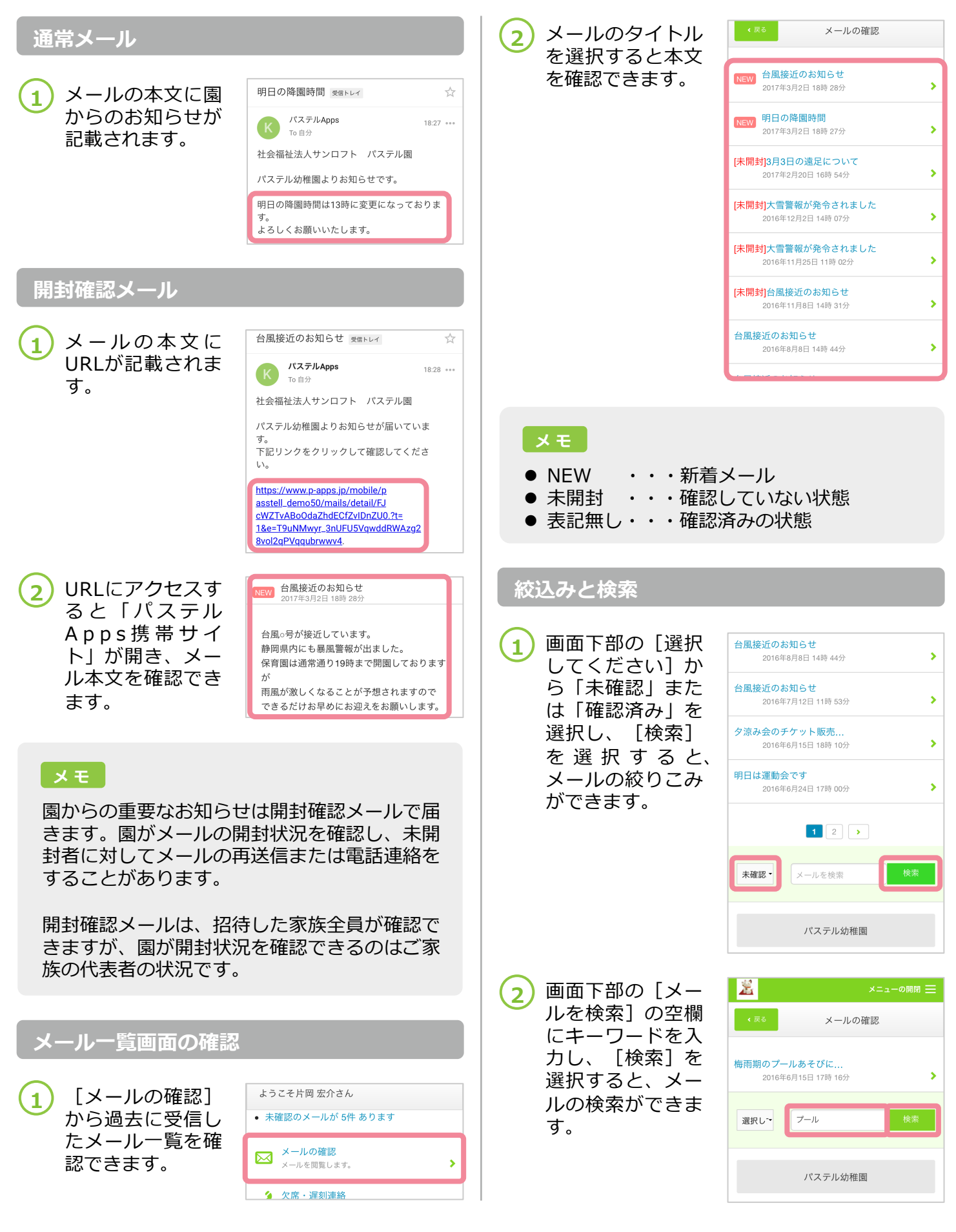

欠席・遅刻・早退連絡

欠席や遅刻、早退の連絡を携帯電話から行えます。開園時間外でも受け付けているので、都合の良い時間 帯に連絡が可能です。

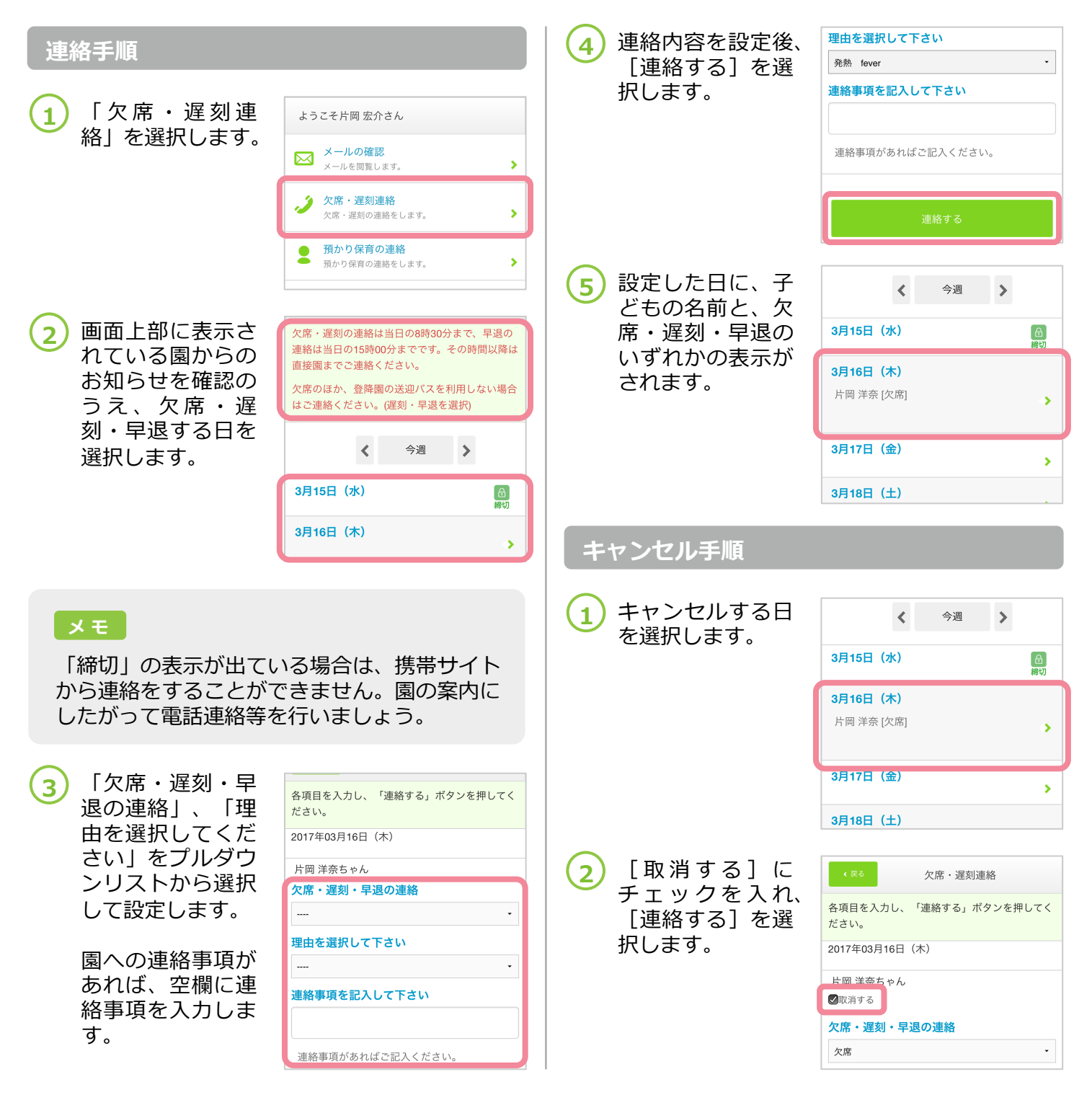

## 🗣 兄弟姉妹の欠席・遅刻連絡について

兄弟姉妹がいる場合、登録画面にそれぞれの子どもの名前が表示され ます。該当する子どもの欠席・遅刻連絡を行いましょう。

| 2017年03月17日(金) |  |
|----------------|--|
| 片岡 洋奈ちゃん       |  |
| 欠席・遅刻・早退の連絡    |  |
|                |  |
|                |  |
| 片岡 比呂ちゃん       |  |
| 欠席・遅刻・早退の連絡    |  |
|                |  |

🗛 預かり・延長保育の連絡

預かり・延長保育の予約を携帯電話から行うことができます。開園時間外でも受け付けているので、都合の良い時間帯に連絡が可能となります。

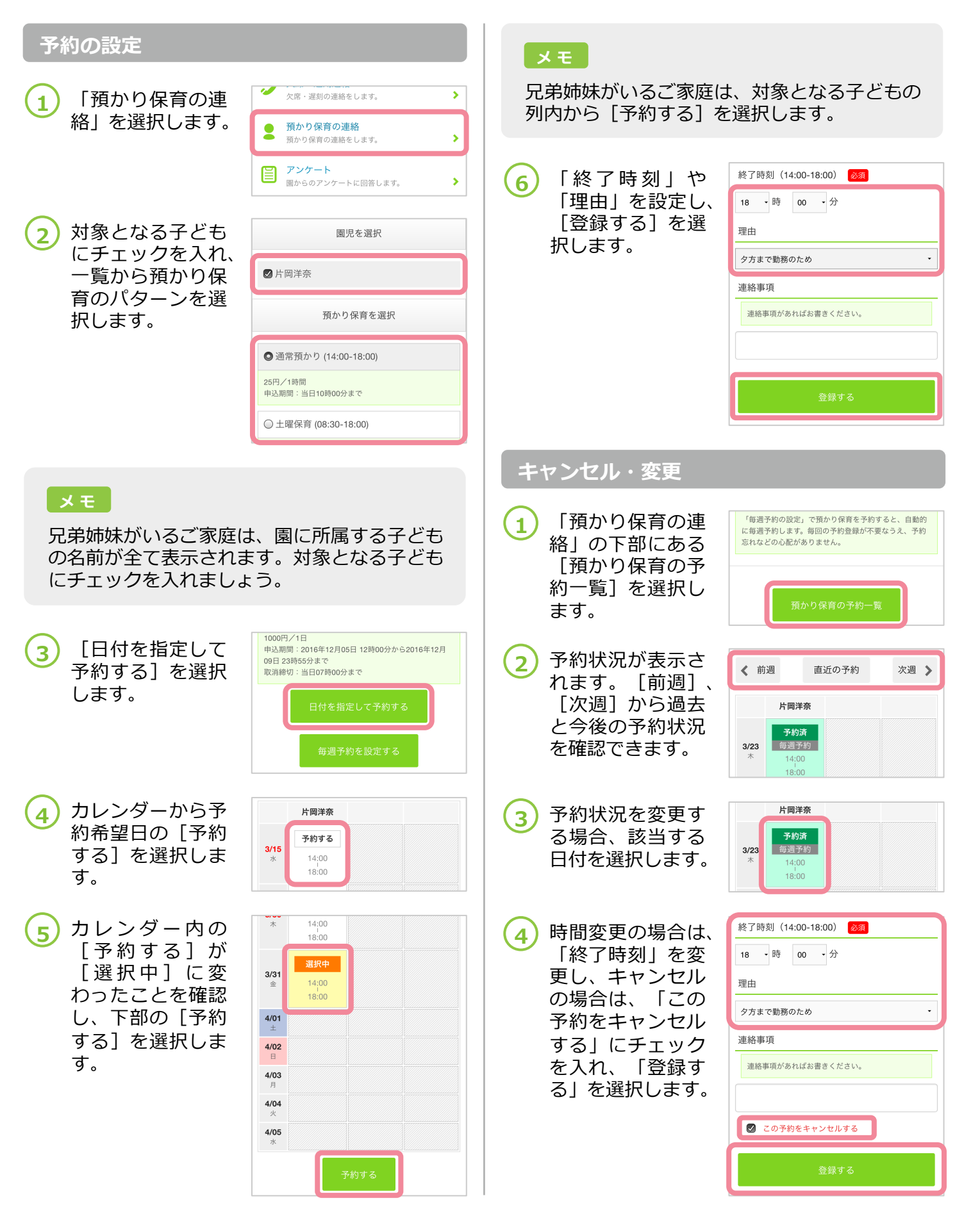

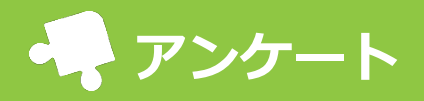

ご家族の代表者宛てに、園からアンケートが届きます。内容の確認・回答をしましょう。

アンケートへの回答 アンケートー覧画面の確認 パステルApps 登録したメールア 19:28 ••• 「アンケート」を ようこそ片岡 宏介さん K 1 To自分 ドレス宛てに、園 選択します。 パステル園よりアンケートが届いています。 メールの確認 からアンケートの メールを閲覧します。 5 社会福祉法人サンロフト パステル園 メールが届きます。 ク
席・遅刻連絡 ○月○日 ○時○分、大雪警報が発令されま 欠席・遅刻の連絡をします。 > した 交通機関の乱れが発生する恐れがありますの 預かり保育の連絡 早めのお迎えをお願いします。 > 預かり保育の連絡をします。 アンケート e 園からのアンケートに回答します。 > メモ 開 用品注文 必要な用品を注文します。 > 「パステルApps携帯サイト」から確認する場 合、ログインをすると最新のアンケートのお知 過去に受信したア 2 アンケート らせが画面トップに表示されます。 ンケート一覧が表 示され、回答受付 大雨警報が発令されました 期間や、回答状況 期間:3月10日~3月31日[回答済] > 早めのお迎えをお願いします。 メールの本文に記 2 を確認できます。 申告した時間にお迎えに来るのが難しい場合 載されているURL 「終了11月の役員会のお知らせ 期間:1月16日~1月20日 [未回答] にアクセスすると 園に連絡をお願いします。 > アンケートのタイ 「パステルApps トルを選択すると 「終了11月の役員会のお知らせ 以下のリンクからアンケートに回答してくだ 携帯サイト」が開 さい 期間:1月12日~1月18日 [未回答] 本文を確認できま > https://www.p-apps.jp/mobile/p き、アンケート内 asstell\_demo50/enquetes/edit/F す。 JcWZTvABoOdaZhdECfZvIDnYks.&t=1 容を確認できます。 [終了]1月の役員会のお知らせ **光滞官**進 期間:1月1日~1月20日 [未回答] > [終了]12月9日の役員会のお知らせ 本文を確認し、設 大雨警報が発令されました 3 本日。時。。分に気象庁から大雨警報が発令されま 問に対して回答を した。 します。 パステル幼稚園は避難勧告地域に入っているため 避難地へ避難が必要となります。 避難地への移動は危険が伴いますので可能な方は お迎えをお願いしております。 避難を開始するのは15時ですので、それまでにお 迎えに来れる方は園にお越しください。 お迎えについてご返答をお願いします。 Q1 お迎えは可能ですか 30分以内に行ける 1時間以内に行ける 定刻通りに行ける ◎ 迎えに行けそうにない 回答を入力し終え 4 Q2 迎えに行けそうにないと回答した方は たら、〔回答す 理由をお願いします る]を選択して送 信します。 Q3 何かございましたらこちらにご記入く ださい

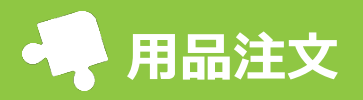

必要な用品を携帯電話から注文できます。開園時間外でも受け付けているので、都合の良い時間帯に連絡 が可能です。

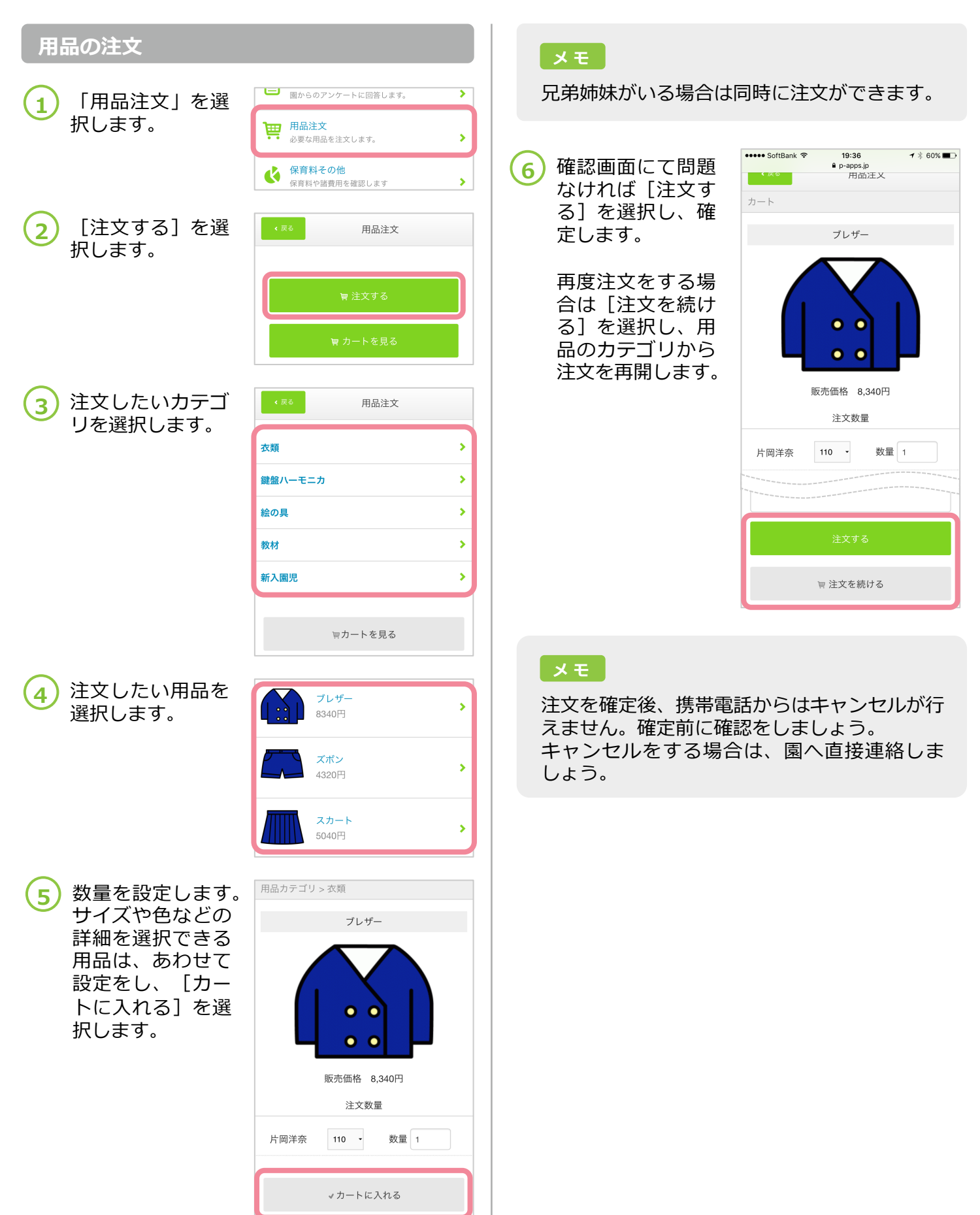

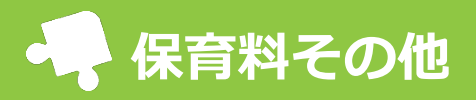

注文した用品、預かり・延長保育、保育料等の金額を確認できます。

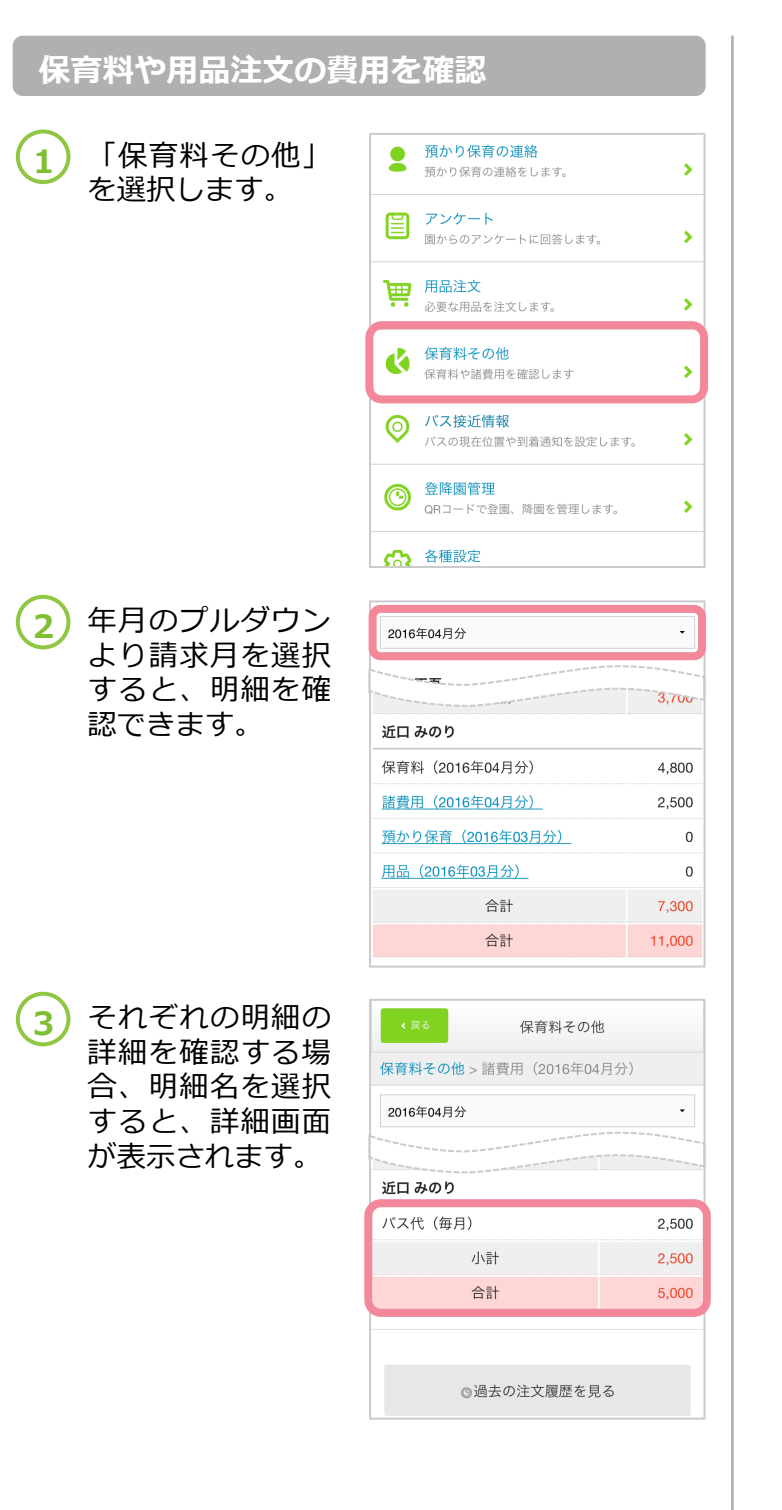

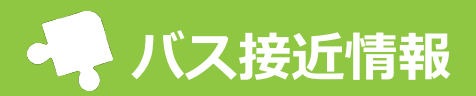

乗降するバス停の確認や、バス接近情報の通知設定ができます。事前に登録したバス停を園のバスが通過 するとメールが届きます。

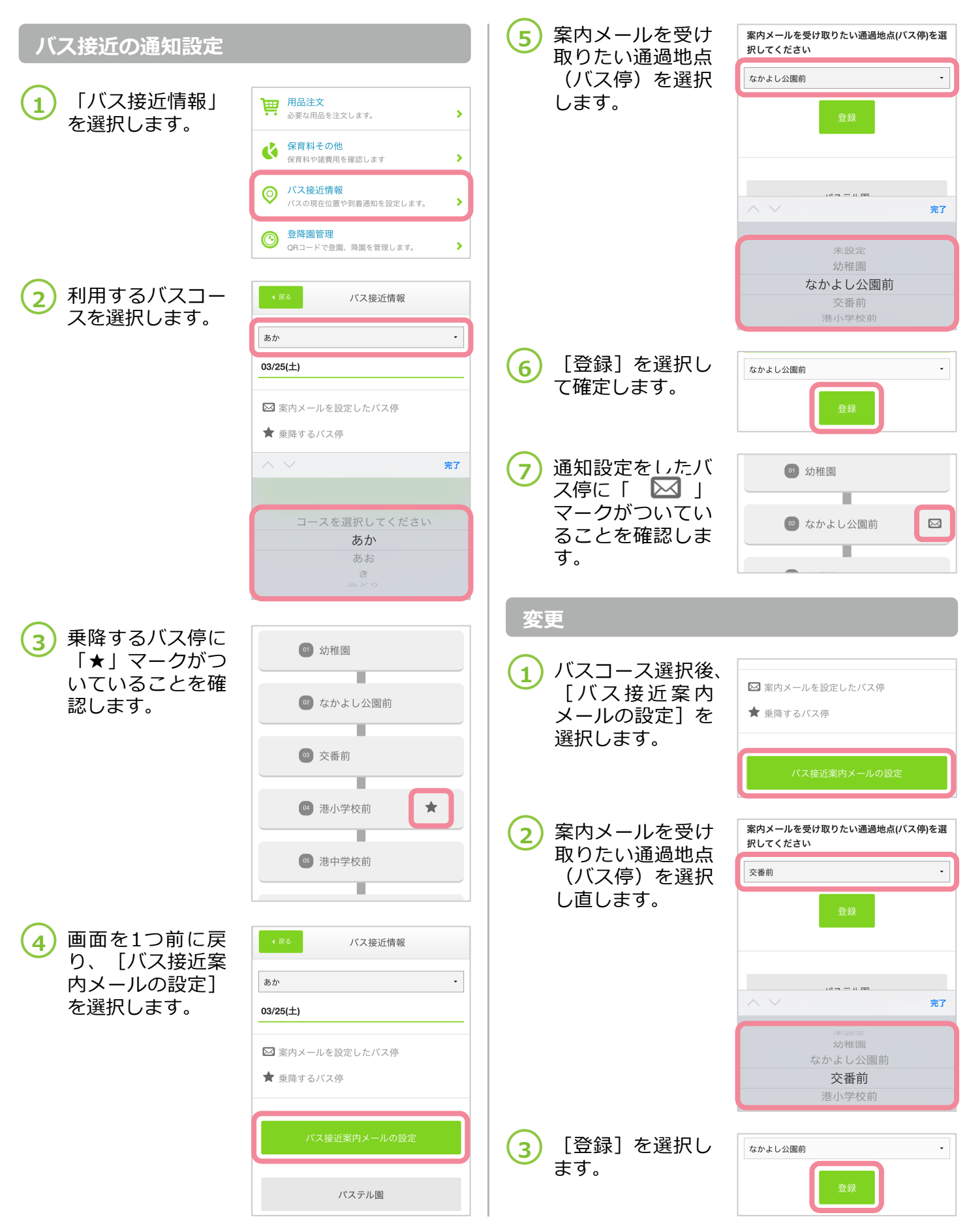

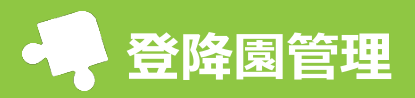

園に設置しているiPadにQRコードを読み込ませることによって、お子さんの登園・降園の打刻を行えます。

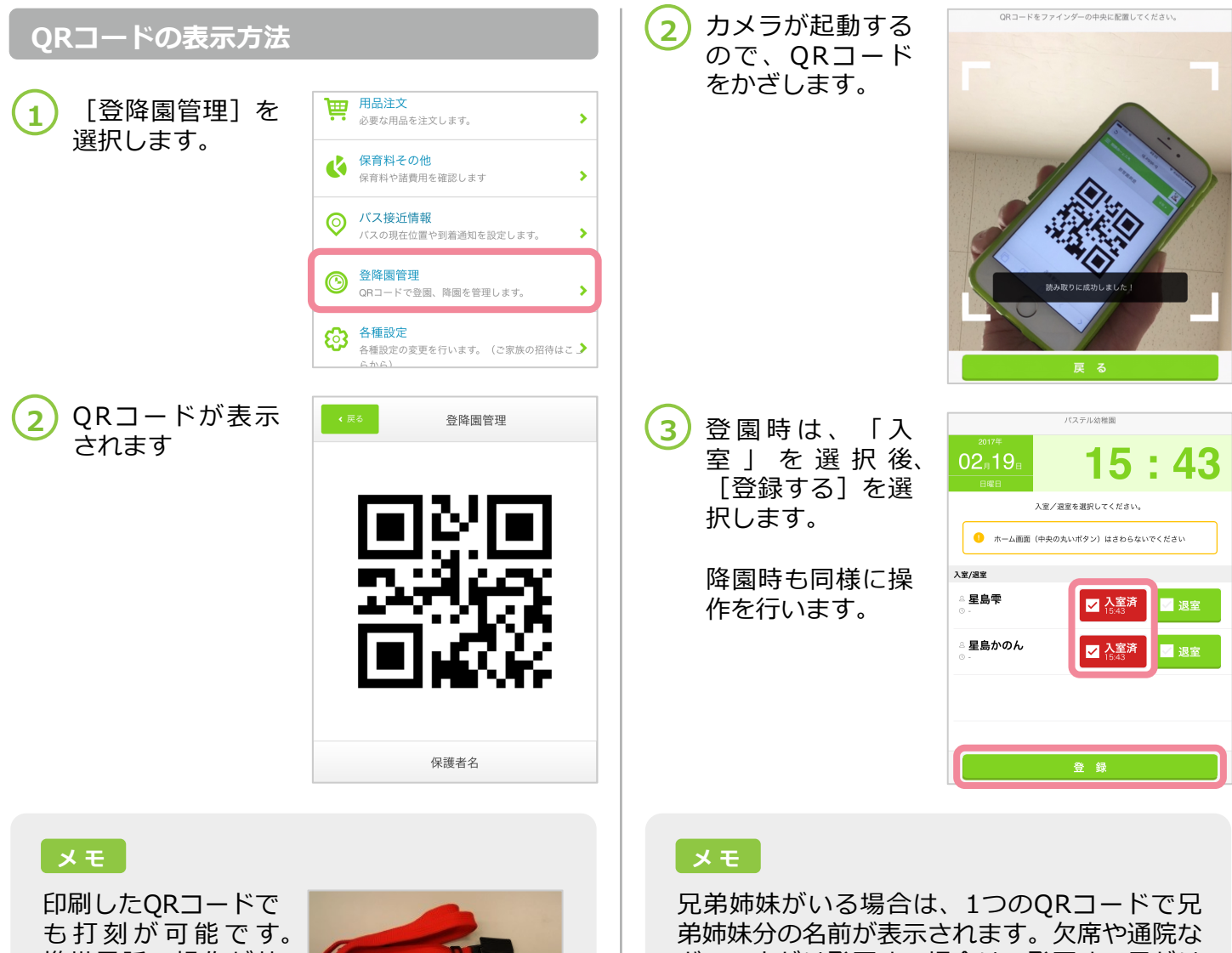

携帯電話の操作が苦 手な場合など、紙の QRコードが必要な場 合は、園に印刷を依 頼してください。

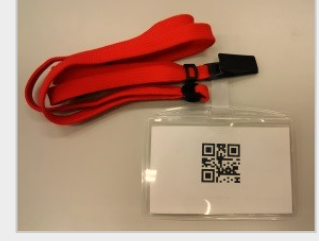

## 打刻方法

登園時、および降 1 園 時 に i P a d の [QRコードを読 み取る]を選択し ます。

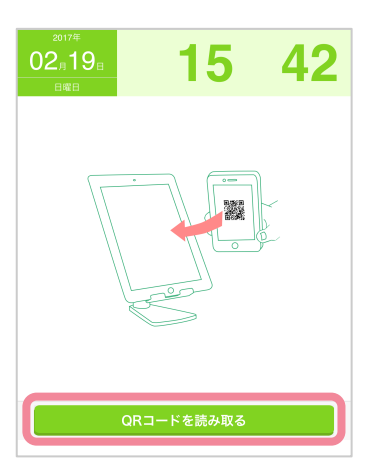

どで一人だけ登園する場合は、登園する子だけ 操作を行います。

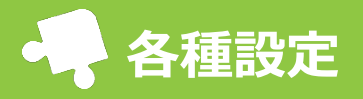

[各種設定]から設定を行えます。

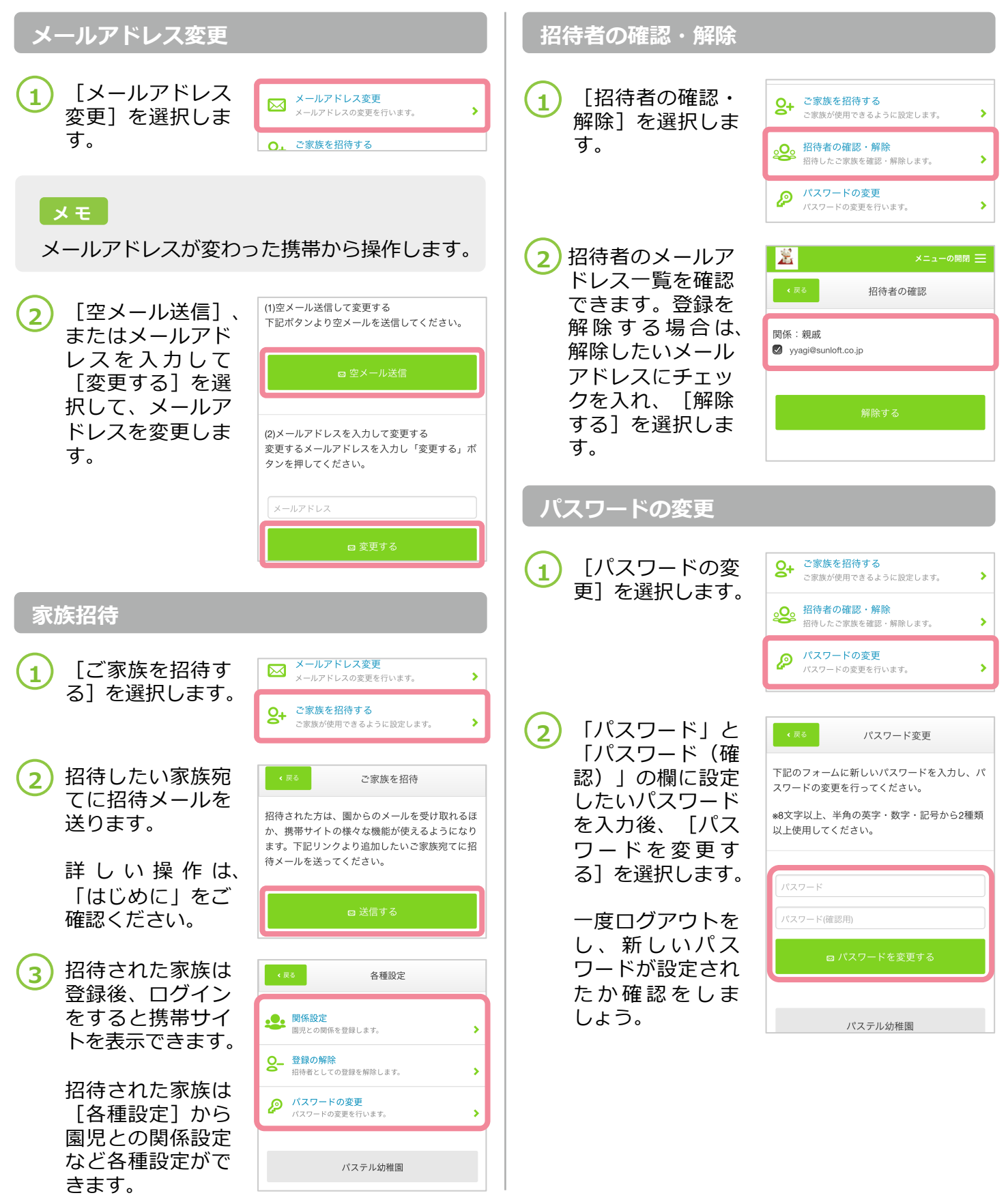

- 本冊子の一部または全部を無断複写・転載することを禁じます。
- 記載されている会社名およびサービス名は、各社の登録商標および商標です。